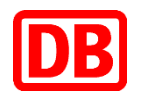

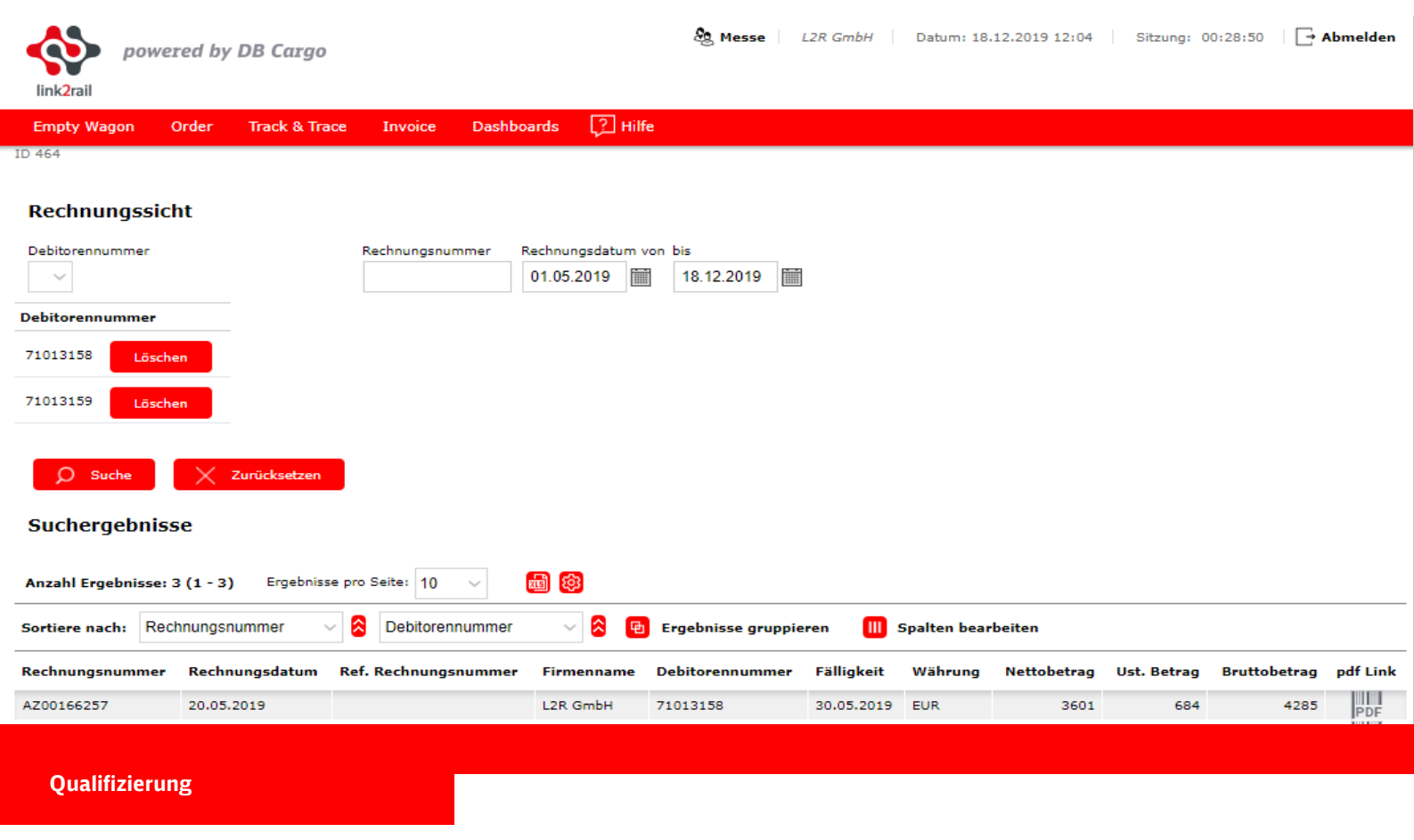

# Benutzerhandbuch Invoice

DB Cargo AG

link2rail

Stand 17.12.2019

## Impressum

### Herausgeber:

DB Cargo AG Masurenallee 33 47055 Duisburg

## Verantwortlich für den Inhalt:

DB Cargo AG, link2rail Masurenallee 33 47055 Duisburg

## Datum der letzten Bearbeitung: 17.12.2019

## Fachlicher Stand: 16.12.2019

#### ©DB Cargo AG, 2019

Die Schulungsunterlage ist urheberrechtlich geschützt. Die Vervielfältigung, Verbreitung und öffentliche Wiedergabe bedürfen der Zustimmung der DB Cargo AG. Zuwiderhandlungen verpflichten zu Schadenersatz.

Die in der Schulungsunterlage verwendeten Screenshots (Abbildungen von link2rail) zeigen noch nicht die finale Oberfläche des Systems link2rail.

#### Hinweis zu geschlechtsspezifischen Sprachformen:

Aus Gründen der besseren Lesbarkeit wird in der vorliegenden Unterlage auf die gleichzeitige Verwendung männlicher und weiblicher Sprachformen verzichtet. Sämtliche Personenbezeichnungen gelten gleichermaßen für alle Geschlechter.

## Inhaltsverzeichnis\_Toc27563389

| 1 Allgemein                                            | 4  |
|--------------------------------------------------------|----|
| 1.1 lst- und Zielzustand sowie Nutzen von Invoice      | 4  |
| 1.2 Allgemeine Informationen zur Bedienung von Invoice | 4  |
| 1.2.1 Schaltflächen/Buttons                            | 4  |
| 1.2.2 Listenfunktionen                                 | 4  |
| 1.2.3 Arten der Felder                                 | 6  |
| 1.2.4 Datum auswählen                                  | 6  |
| 1.3 Erläuterung des Attributs Debitorennummer          | 6  |
| 2 Anwendungsfälle in Invoice                           | 7  |
| 2.1 Rechnungssicht                                     | 7  |
| 2.1.1 Navigation zu "Rechnungssicht":                  | 7  |
| 2.1.2 Funktionen der "Rechnungssicht"                  | 7  |
| 2.2 Einstellungen und Funktionen der Suchergebnisse    | 9  |
| 2.3. Rechnung anzeigen                                 | 10 |

## **1 Allgemein**

#### 1.1 Ist- und Zielzustand sowie Nutzen von Invoice

Die Ihnen bisher bekannte Funktionalität "Rechnungsdaten International" (RDI) in der RailServiceOnline (RSO) Plattform wird zukünftig durch die Anwendung Invoice in unserem neuen Kundenportal des Produktportfolios von link2rail abgelöst.

Invoice in link2rail bietet Ihnen als Kunde der DB Cargo AG mit der Teilfunktion "Rechnungssicht" die Möglichkeit, Rechnungsinformationen in Kopie online für Kontroll- oder Auswertungszwecke einzusehen und diese als PDF-Datei herunterzuladen.

Die Berechtigung zur Einsicht der Rechnungen erfolgt über das Attribut "Debitorennummer". Alle Rechnungen, die Ihrer Debitorennummer zugewiesen sind können in der Rechnungssicht abgerufen und Ihnen zur Verfügung gestellt werden. Der bestehende Abrechnungsprozess bleibt dabei unberührt.

Neben Invoice bieten wir Ihnen in unserem neuen Kundenportal auch die Funktionen Empty Wagon, Order sowie Tracking & Tracing an. Informieren Sie sich gerne bei uns auch zu den weiteren Modulen.

### 1.2 Allgemeine Informationen zur Bedienung von Invoice

#### 1.2.1 Schaltflächen/Buttons

Alle Schaltflächen bzw. Buttons in Invoice sind rot. Die Schaltflächen beinhalten entweder den Arbeitsnamen des Vorgangs wie bspw. "Suche" und "Löschen" oder ein Symbol, welches die Funktion darstellt.

| 71013159 Löschen                                                                                    |
|----------------------------------------------------------------------------------------------------|
| O Suche X Zurücksetzen                                                                              |
| Suchergebnisse                                                                                      |
| Anzahl Ergebnisse: 3 (1 - 3) Ergebnisse pro Seite: 10 🗸 🐻 🞯                                         |
| Sortiere nach: Rechnungsnummer 🗸 这 Debitorennummer 🗸 😒 📴 Ergebnisse gruppieren 间 Spalten bearbeiten |

#### 1.2.2 Listenfunktionen

Die folgenden Funktionen sind in dem Dialog "Rechnungssicht" vorhanden und dienen vorwiegend dem Sortieren oder Gruppieren einer Ergebnisliste.

Die Funktionen Ergebnisse pro Seite anzeigen, Einheit auswählen und die Sortierfunktionen führen nach dem Betätigen zu einer direkten Änderung der Ergebnisliste. Eine nochmalige Betätigung des Suchbuttons ist nicht erforderlich.

|                                     |                               | <b>–</b> • • •                                             |                                                                                                    |
|-------------------------------------|-------------------------------|------------------------------------------------------------|----------------------------------------------------------------------------------------------------|
| Funktion                            | Art des<br>Feldes             | Beispiel                                                   | Beschreibung                                                                                                    |
| Anzahl Er-<br>gebnisse<br>anzeigen  | Anzeige                       | Anzahl Ergebnisse: 3 (1 - 3)                               | Zeigt die Anzahl der gefundenen<br>Ergebnisse sowie die Spanne der<br>aktuell angezeigten Ergebnisse                                                                                                    |
| Ergebnisse<br>pro Seite<br>anzeigen | Auswahl-<br>liste             | Ergebnisse pro Seite: 10 🗸                                 | Auswahl der Anzahl der auf einer<br>Seite angezeigten Ergebnisse, ent-<br>scheidbar zwischen 10, 50, 100,<br>500. Die Standardeinstellung ist je<br>nach Übersicht unterschiedlich.                              |
| Exportfunk-<br>tion                 | Button                        |                                                            | Erzeugt eine Datei der Ergebnisliste<br>als .xls und lädt diese herunter. Im<br>Rahmen der Export-Funktionalität<br>nach Excel im xls-Format können bis<br>zu 5000 Ergebnisse angezeigt wer-<br>den.             |
| Benutzer-<br>einstellun-<br>gen     | Button                        | <b>(2)</b>                                                 | Auswahl, ob die eingegebenen Fil-<br>terwerte gespeichert werden sollen<br>bzw. die Default-Belegung herge-<br>stellt werden soll                                                                                |
| Sortierfunk-<br>tion                | Auswahl-<br>liste /<br>Button | Sortiere nach: Rechnungsnummer 🗸 <table-cell></table-cell> | Auswahl, nach welcher Spalte (auf-<br>steigend oder absteigend) alphabe-<br>tisch bzw. numerisch sortiert werden<br>soll. Standardmäßig werden zwei<br>Sortierfunktionen nebeneinander<br>angezeigt.             |
| Gruppie-<br>rung                    | Button                        | Ergebnisse gruppieren                                      | Es öffnet sich ein Fenster, in wel-<br>chem der Anwender die Auswahl<br>aller Spalten hat. Wenn ausgewählt,<br>werden Ergebnisse, die in dieser<br>Spalte übereinstimmen, in Einzelta-<br>bellen zusammengefasst |
| Spalten<br>bearbeiten               | Button                        | III Spalten bearbeiten                                     | Es öffnet sich ein Fenster, in wel-<br>chem der Anwender auswählen<br>kann, welche Spalten er aus- bzw.<br>wieder einblenden möchte.                                                                             |
| Auswahl<br>der Ergeb-<br>nisse      | Auswahl-<br>liste             | Gehe zu: 1 - 500 🗸                                         | Der Anwender kann auswählen,<br>welchen Ergebnisbereich er ange-<br>zeigt haben möchte; befindet sich<br>unter der Ergebnisliste mittig                                                                          |
| Anzeige der<br>PDF Datei            | lcon                          | PDF                                                        | Es öffnet sich ein Fenster mit dem<br>PDF Dokument.                                                                                                    |

## 1.2.3 Arten der Felder

Folgende Felder sind in der Anwendung vorhanden:

Bei Dropdown-Feldern öffnet sich eine Auswahlliste.

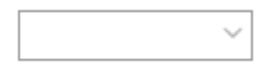

In Eingabefeldern kann ein freier Text eingegeben werden, wenn nicht anders spezifiziert.

|

## 1.2.4 Datum auswählen

Befindet sich neben einem Eingabefeld ein Kalender, lässt sich neben der manuellen Eingabe des Datums im Format *dd.MM.yyyy* auch der Kalender anklicken. Anschießend öffnet sich der Kalender, in dem Sie das Datum auswählen können.

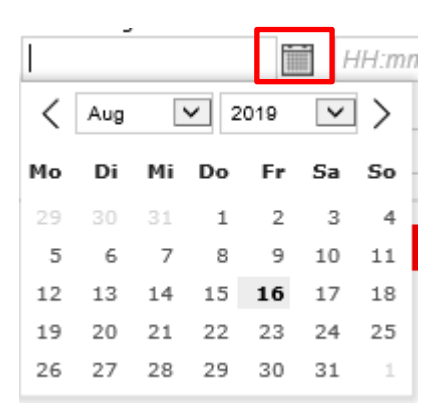

#### 1.3 Erläuterung des Attributs Debitorennummer

Die Debitorennummer identifiziert die eindeutige juristische Person des Kunden und ist in Buchhaltungssystemen ein allgemeingültiges Attribut. Eine juristische Person hat je Buchungskreis 1 Debitorennummer, kann aber n Ausgleichsnummern haben.

## 2 Anwendungsfälle in Invoice

## 2.1 Rechnungssicht

Um kontinuierlich einen Überblick über Ihre Rechnungen zu haben, stellen wir Ihnen diese in der Rechnungssicht zur Verfügung. Diese finden Sie im Modul "Invoice" unter dem Menüpunkt "Rechnungssicht".

### 2.1.1 Navigation zu "Rechnungssicht":

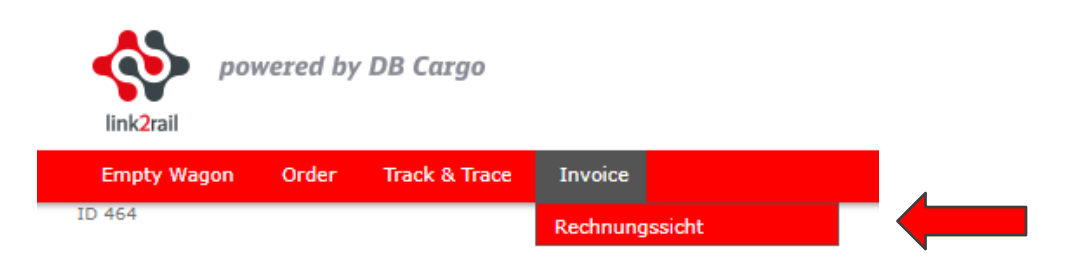

## 2.1.2 Funktionen der "Rechnungssicht"

Durch einen Klick auf den Menüpunkt "Rechnungssicht" gelangen Sie zur Ausgangsansicht der Funktion Rechnungssicht.

| link2rail            | vered by   | DB Cargo      |                 |                                | 100                    | L2R GmbH |
|----------------------|------------|---------------|-----------------|--------------------------------|------------------------|----------|
| Empty Wagon          | Order      | Track & Trace | Invoice         |                                |                        |          |
| ID 464<br>Rechnungss | icht       |               |                 |                                |                        |          |
| Debitorennummer      |            |               | Rechnungsnummer | Rechnungsdatum v<br>18.08.2019 | on bis<br>  18.11.2019 |          |
| D Suche              | $(\times)$ | Zurücksetzen  |                 |                                |                        |          |

Im Anschluss können Sie mit Hilfe von 3 Filterkriterien Ihre Suche spezifizieren, um nur die für Sie relevante/n Rechnung/en angezeigt zu bekommen.

Im Feld "Debitorennummer" können Sie auswählen, für welche Ihrer Debitorennummern Sie eine Rechnung suchen möchten. Dies können Sie bequem mit Hilfe eines Dropdownmenüs erledigen. Wenn nur eine Debitorennummer für Sie hinterlegt ist, wird diese automatisch angezeigt. Sollten Sie nach Rechnungen zu verschiedenen Debitorennummer suchen, können Sie selbstverständlich mehrere Debitorennummern nach einander mittels des Dropdownmenüs auswählen. Sie können ebenfalls die ausgewählten Debitorennummern, die unterhalb des Feldes "Debitorennummer" nach deren Auswahl erscheinen, mit einem Klick auf den Button "Löschen" wieder aus dem Filter entfernen. Sie müssen immer mindestens eine Debitorennummer auswählen um eine Suche durchführen zu können. Achtung: Eine Debitorennummer kann übergreifend für mehrere Standorte einer Firma vergeben werden. Daher werden Ihnen eventuell mehr Ergebnisse angezeigt als heute in der Teilfunktionalität "Rechnungsdaten International" (RDI) in der Plattform RSO, da hier mit Ausgleichsnummern gearbeitet wurde.

| Rechnungssic              | ht             |                      |                |                   |            |              |             |             |              |          |
|---------------------------|----------------|----------------------|----------------|-------------------|------------|--------------|-------------|-------------|--------------|----------|
| Debitorennummer           |                | Rechnungsnummer F    | Rechnungsdatum | von bis           |            |              |             |             |              |          |
| $\sim$                    |                |                      | 01.04.2019     | 18.11.2019        |            |              |             |             |              |          |
| Debitorennummer           |                |                      |                |                   |            |              |             |             |              |          |
| 71013159 Lösche           | en             |                      |                |                   |            |              |             |             |              |          |
| 71013158 Lösche           | en             |                      |                |                   |            |              |             |             |              |          |
| O Suche<br>Suchergebnisse | Zurücksetzen   | e pro Seite: 10 🗸    | <b>a</b>       |                   |            |              |             |             |              |          |
| a in L Deal               |                |                      |                |                   |            | <u> </u>     | 1.9         |             |              |          |
| Sortiere nach: Red        | nnungsnummer   |                      | × × •          | Ergebnisse gruppi | eren 🛄     | Spalten bear | rbeiten     |             |              |          |
| Rechnungsnummer           | Rechnungsdatum | Ref. Rechnungsnummer | Firmenname     | Debitorennummer   | Fälligkeit | Währung      | Nettobetrag | Ust. Betrag | Bruttobetrag | pdf Link |
| AZ00166257                | 20.05.2019     |                      | L2R GmbH       | 71013158          | 30.05.2019 | EUR          | 3601        | 684         | 4285         | PDF      |
| AZ00166280                |                |                      | 100.0.10       | 71010150          |            | EU D         | E202        |             |              |          |
|                           | 31.05.2019     |                      | L2K GMDH       | /1013158          | 10.06.2019 | EUK          | 5202        | 988         | 6190         | PDF      |

Um die Suche konkreter zu gestalten können Sie zusätzlich mit Hilfe der Felder "Rechnungsdatum von - bis" den Zeitraum der Suche weiter einschränken. Hierzu können Sie das Datum von und bis entweder manuell eingeben, oder aber die Kalenderfunktion rechts neben den Feldern nutzen.

Sollten Sie die Rechnungsnummer, nach der Sie suchen, bereits kennen, können Sie diese ganz einfach im Feld "Rechnungsnummer" eingeben, um nur die von Ihnen benötigte Rechnung angezeigt zu bekommen.

| Rechnungssich        | nt                |                               |                                |                    | 1          |             |             |             |              |          |
|----------------------|-------------------|-------------------------------|--------------------------------|--------------------|------------|-------------|-------------|-------------|--------------|----------|
| Debitorennummer<br>V |                   | Rechnungsnummer<br>AZ00166348 | Rechnungsdatum v<br>18.08.2019 | von bis            |            |             |             |             |              |          |
| O Suche              | X Zurücksetzen    |                               |                                |                    | -          |             |             |             |              |          |
| Suchergebniss        | e                 |                               |                                |                    |            |             |             |             |              |          |
| Anzahl Ergebnisse: 1 | (1 - 1) Ergebniss | e pro Seite: 10 🗸 🗸           | <b>b</b>                       |                    |            |             |             |             |              |          |
| Sortiere nach: Rech  | nnungsnummer 🗸 🗸  | Debitorennummer               | ~ 🖇 🖻                          | Ergebnisse gruppie | ren 🔟 :    | Spalten bea | rbeiten     |             |              |          |
| Rechnungsnummer      | Rechnungsdatum    | Ref. Rechnungsnummer          | Firmenname                     | Debitorennummer    | Fälligkeit | Währung     | Nettobetrag | Ust. Betrag | Bruttobetrag | pdf Link |
| AZ00166348           | 01.10.2019        |                               | L2R GmbH                       | 71013158           | 11.10.2019 | EUR         | 7522        | 1429        | 8952         | PDF      |

#### 2.2 Einstellungen und Funktionen der Suchergebnisse

Nach Betätigung des Buttons "Suche" werden Ihnen die zu Ihrer Suche passenden Ergebnisse angezeigt. In der Ergebnisleiste werden Ihnen die Basisdaten Ihrer Rechnung angezeigt. Jede Rechnung wird in einer einzelnen Zeile angezeigt.

| Rechnungsnummer | Rechnungsdatum | Ref. Rechnungsnummer | Firmenname | Debitorennummer | Fälligkeit | Währung | Nettobetrag | Ust. Betrag | Bruttobetrag | pdf Link |
|-----------------|----------------|----------------------|------------|-----------------|------------|---------|-------------|-------------|--------------|----------|
| AZ00166257      | 20.05.2019     |                      | L2R GmbH   | 71013158        | 30.05.2019 | EUR     | 3601        | 684         | 4285         | PDF      |
| AZ00166280      | 31.05.2019     |                      | L2R GmbH   | 71013158        | 10.06.2019 | EUR     | 5202        | 988         | 6190         | PDF      |
| AZ00166348      | 01.10.2019     |                      | L2R GmbH   | 71013158        | 11.10.2019 | EUR     | 7522        | 1429        | 8952         | PDF      |

Mit dem Actionbutton können Sie die Ergebnisliste in eine Excelliste exportieren. Durch einen Klick auf den Actionbutton wird der Export der ermittelten Suchergebnisse direkt angestoßen.

Mit dem Actionbutton können Sie die Suchparameter, als auch die Einstellungen zur Suchergebnisanzeige, speichern. Die Suchparameter und Einstellungen zur Suchergebnisanzeige werden bei Wechsel des Menüpunktes, als auch bei Abmeldung gespeichert. Sie können die gespeicherten Suchparameter und Einstellungen zur Suchergebnisanzeige mit Hilfe des Actio buttons auch wieder zurücksetzten.

Mit der "Sortieren nach" nach Funktion können Sie die Gefunden Suchergebnisse sortieren. Dafür können Sie die Dropdownmenüs und die darin vorbelegten Parameter zur Sortierung Ihrer Ergebnisse festlegen. Sie können Ihre Ergebnisse nach Rechnungsnummer, Rechnungsdatum, Ref. Rechnungsnummer, Firmenname, Debitorennummer, Fälligkeit, Währung, Gesamtbetrag, Nettobetrag, Ust. Betrag oder Bruttobetrag sortieren. Diese Optionen werden Ihnen angezeigt nachdem Sie auf den grauen Pfeil geklickt haben. Mit den roten Pfeilen neben der Auswahl des Filterkriteriums können Sie einstellen, ob die Ergebnisse aufsteigend oder absteigend sortieret werden sollen.

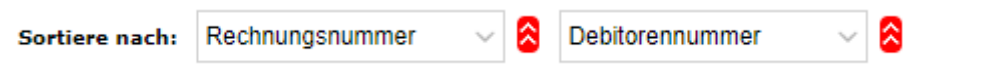

Mit dem Action Button "Ergebnisse gruppieren" können die Ergebnisse gruppiert werden. Sie können Ihre Ergebnisse nach Rechnungsnummer, Rechnungsdatum, Ref. Rechnungsnummer, Firmenname, Debitorennummer, Fälligkeit, Währung, Gesamtbetrag, Nettobetrag, Ust. Betrag oder Bruttobetrag gruppieren.

Nach einem Klick auf das Icon <sup>12</sup> öffnet sich die unten dargestellte Ansicht in der Sie auswählen können, wonach Ihre Suchergebnisse gruppiert werden können.

| Ergebnisse gruppierer | 1                        |                      | × |
|-----------------------|--------------------------|----------------------|---|
| Filter                | ✓ Leere Titel ausblenden |                      |   |
| Gruppieren nach:      |                          |                      |   |
| Rechnungsnummer       | Rechnungsdatum           | Ref. Rechnungsnummer |   |
| Firmenname            | Debitorennummer          | Fälligkeit           |   |
| Währung               | Nettobetrag              | Ust. Betrag          |   |
| Bruttobetrag          | pdf Link                 |                      |   |
|                       |                          |                      |   |
| Speichern Abbrec      | hen                      |                      |   |

Mit dem Action Button "Spalten bearbeiten" können Spalten ausgeblendet werden, wenn diese nicht benötigt werden. Die ausgeblendeten Spalten können natürlich zu einem späteren Zeitpunkt wieder eingeblendet werden.

| Spalten bearbeiten  |                        |                      | × |
|---------------------|------------------------|----------------------|---|
| Filter              | Leere Titel ausblenden |                      |   |
| Ausblenden:         |                        |                      |   |
| Rechnungsnummer     | Rechnungsdatum         | Ref. Rechnungsnummer |   |
| Firmenname          | Debitorennummer        | Fälligkeit           |   |
| Währung             | Nettobetrag            | Ust. Betrag          |   |
| Bruttobetrag        | pdf Link               |                      |   |
|                     |                        |                      |   |
| Speichern Abbrechen |                        |                      |   |
|                     | -                      |                      |   |
|                     |                        |                      |   |

## 2.3. Rechnung anzeigen

In jeder Zeile finden Sie am rechten Bildrand das Icon . Durch einen Klick auf dieses Icon wird Ihnen die Rechnung als PDF angezeigt.

| DB                                                                                             |                                         | Kopie                |                                                                               |                                                                                                    |
|------------------------------------------------------------------------------------------------|-----------------------------------------|----------------------|-------------------------------------------------------------------------------|----------------------------------------------------------------------------------------------------|
| DB Cargo AG • Masurenallee<br>L2R GmbH<br>Hr. Max Mustern<br>Digitalisierungst<br>10103 Berlin | : 33 • 47055 • Duisburg<br>Nann<br>r. 1 |                      | Be<br>wenden Sie :<br>Ku<br>+49 20<br>railinvoice@deutsc<br>De<br>Ihre Ausgle | Rückfragen<br>sich bitte an:<br>indenservice<br>13 98597440<br>hebahn.com<br>bitorenkonto<br>71013158<br>ichsnummer<br>510008758<br>ire USt-IdNr. |
|                                                                                                |                                         |                      | Leist                                                                         | ungsperiode<br>20.05.2019                                                                                                    |
|                                                                                                |                                         |                      | 2                                                                             | 0.05.2019                                                                                                    |
| Rechnung Nr.:                                                                                  | AZ00166257                              |                      |                                                                               |                                                                                                    |
| Nr. USt<br>01 19 %                                                                             | Nettobetrag in EUR<br>3.600,80          | Betrag USt<br>684,15 | Betrag in EUR incl. USt<br>4.284,95                                           | Hinweis<br>1                                                                                                    |
| Gesamtbetrag:<br>Gesamtbetrag ist fäll                                                         | ig am 30.05.2019.                       |                      | 4.284,95                                                                      |                                                                                                    |